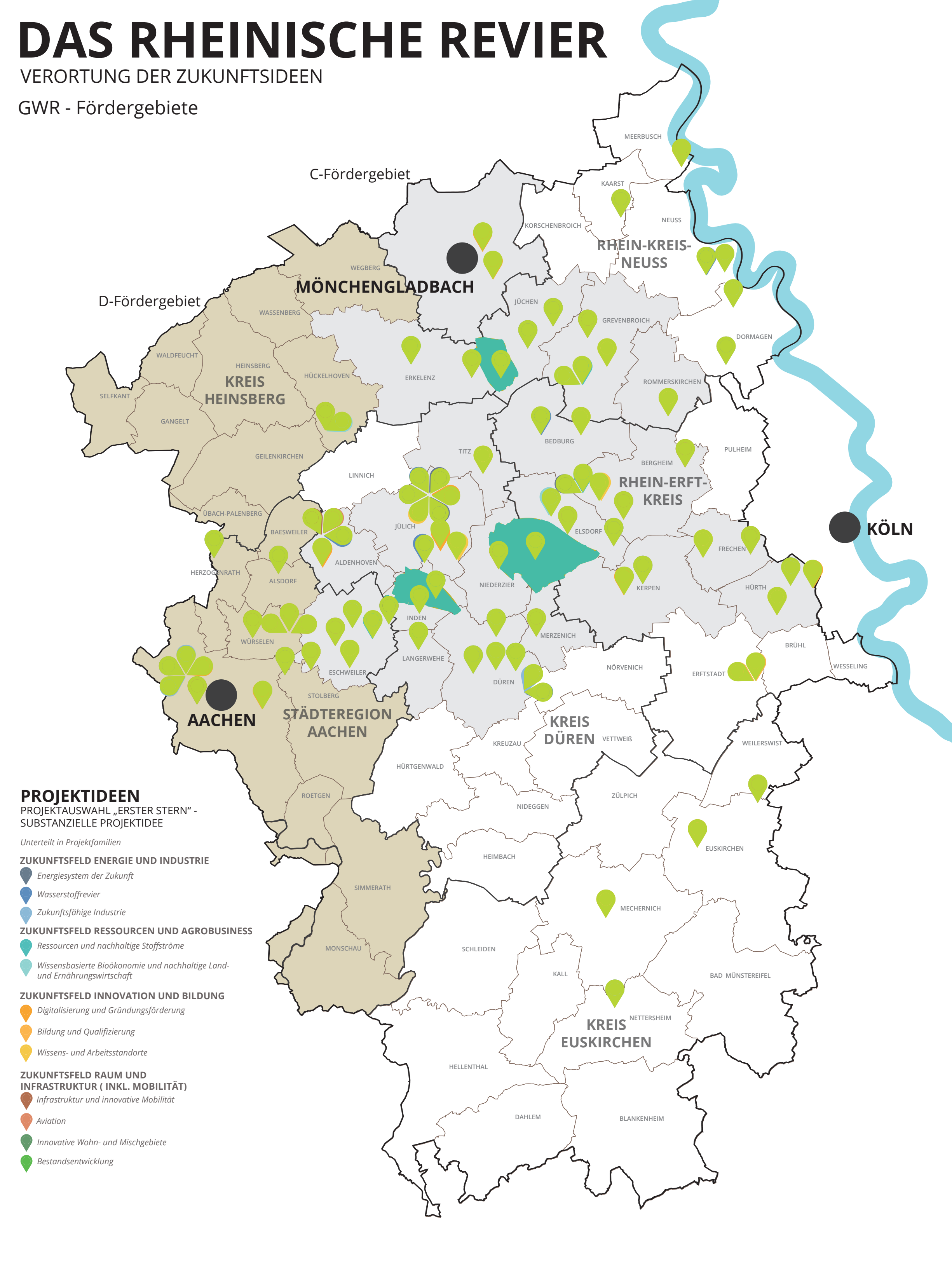

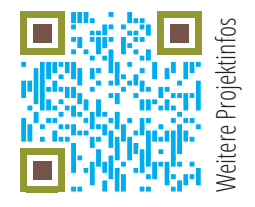

Ministerium für Wirtschaft, Innovation, Digitalisierung und Energie des Landes Nordrhein-Westfalen

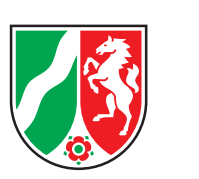

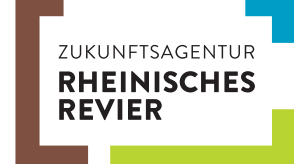

## Erläuterungen zur Funktionsweise der Projektkarte

Bei der Projektkarte im PDF-Format handelt es sich um ein Mehrebenen-PDF. Die einzelnen Ebenen können je nach Anforderung ein-, bzw. ausgeblendet werden.

## Zur Anwendung in Adobe Acrobat Reader DC:

- 1. Öffnen der Datei
- 2. "Ebenen" aktivieren
  - a. Über Icon (siehe Abbildung 1)

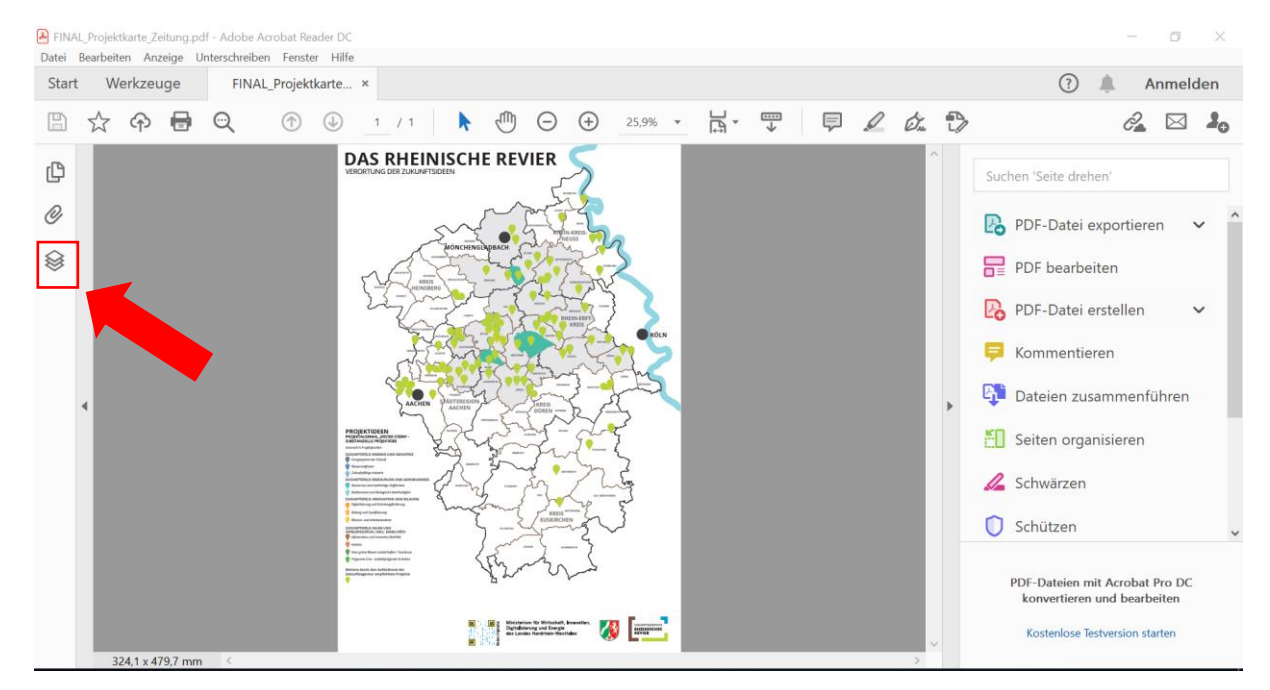

Abbildung 1: Öffnen der Ebenenauswahl über das Icon

 Menüband -> Anzeige -> Ein-/Ausblenden->Navigationsfenster->Ebenen (siehe Abbildung 2

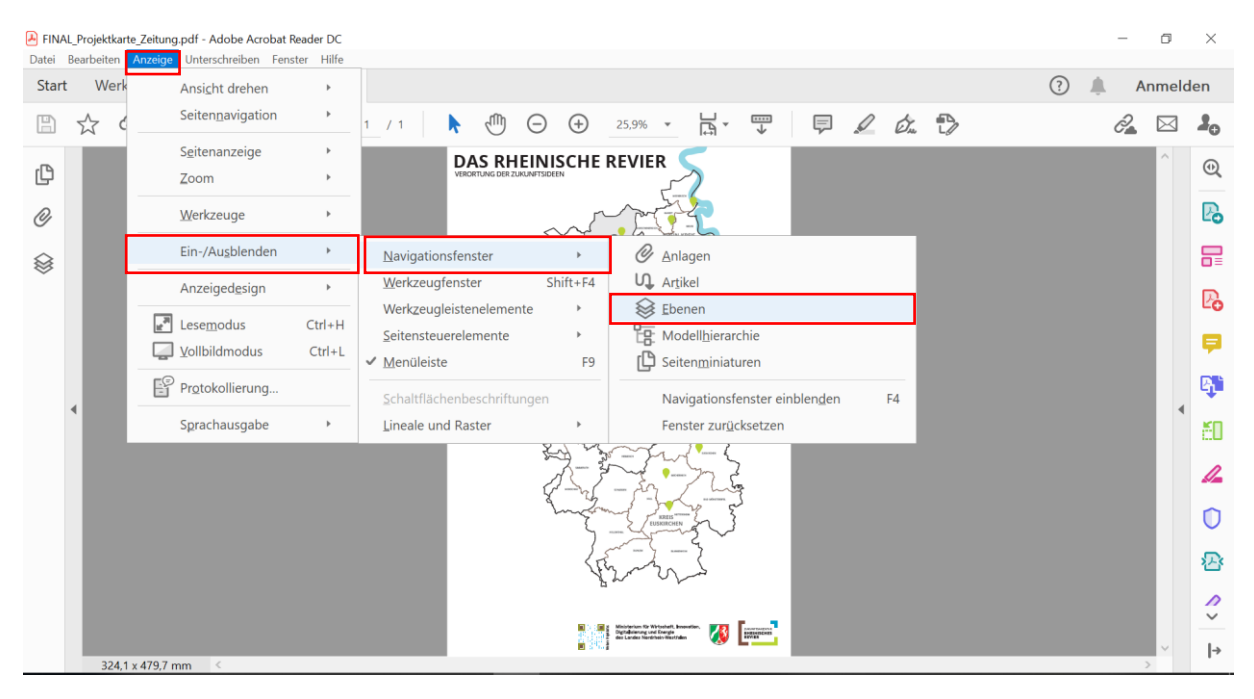

Abbildung 2: Öffnen der Ebenenauswahl über das Menüband

## 3. Auswahl der anzuzeigenden Ebenen

Beim Öffnen der Datei sind alle Ebenen eingeblendet (vgl. Abbildung 3). Mit einem Klick auf das Augensymbol im Kästchen lassen sich Ebenen ausblenden (vgl. Abbildung 4). Ein erneuter Klick in das Kästchen blendet die Ebene wieder ein.

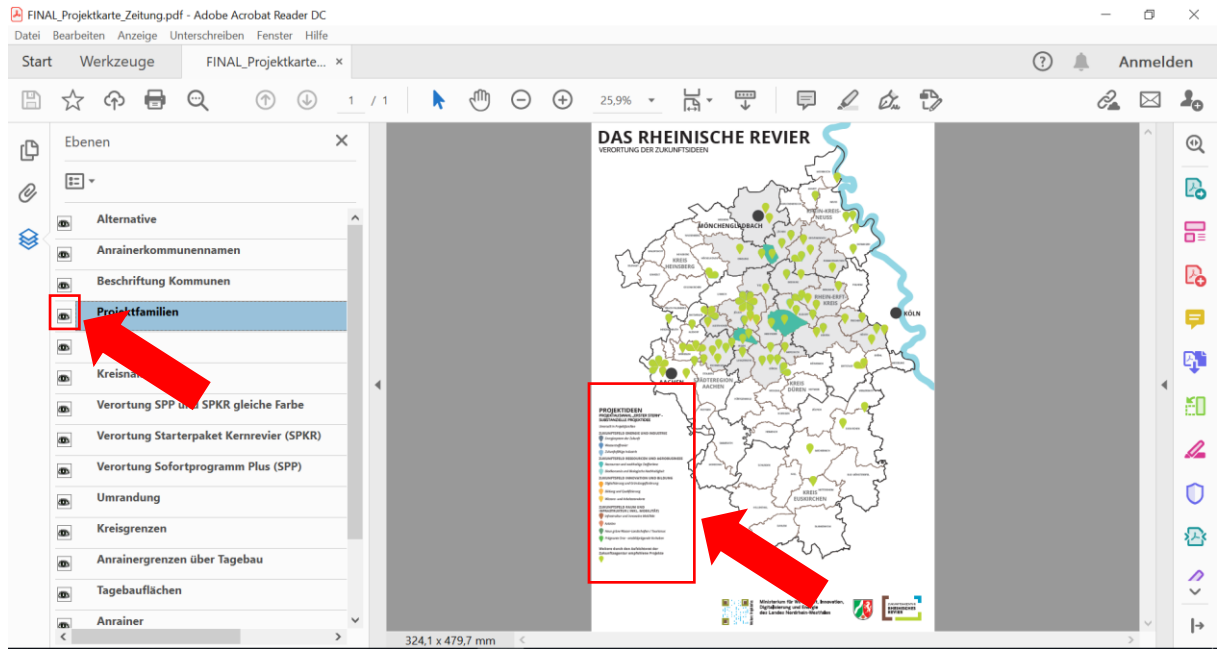

Abbildung 3: Ebene ist eingeblendet. Das entsprechende Element wird im PDF angezeigt.

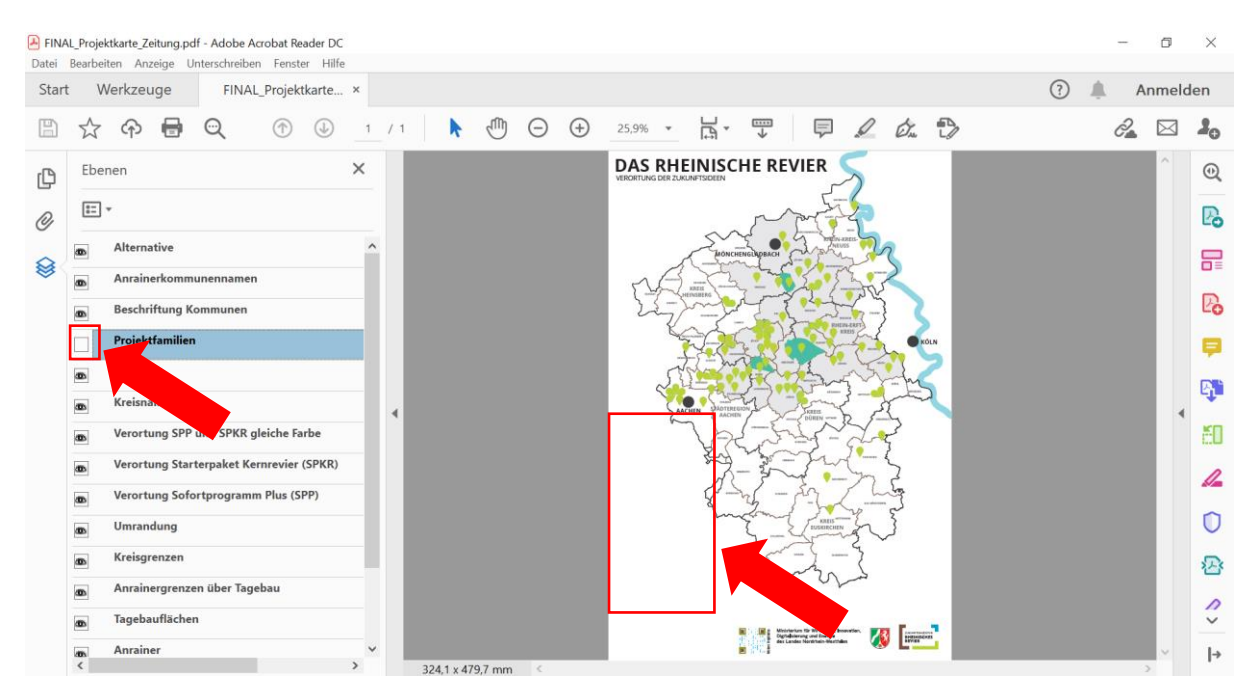

Abbildung 4: Ebene ist ausgeblendet. Das entsprechende Element erscheint nicht im PDF.